# **One Drive einrichten - iOS**

### Schritt 1:

Laden Sie die App "OneDrive" im App Store herunter.

Nach dem Download wird die App automatisch installiert. Nun öffnen Sie die App und melden sich mit Ihren Anmelde-Daten an.

Beispiel@Firma.de

Passwort

#### Schritt 2:

Wählen Sie das gewünschte Foto in Ihrer Galerie aus und drücken Sie auf "Teilen".

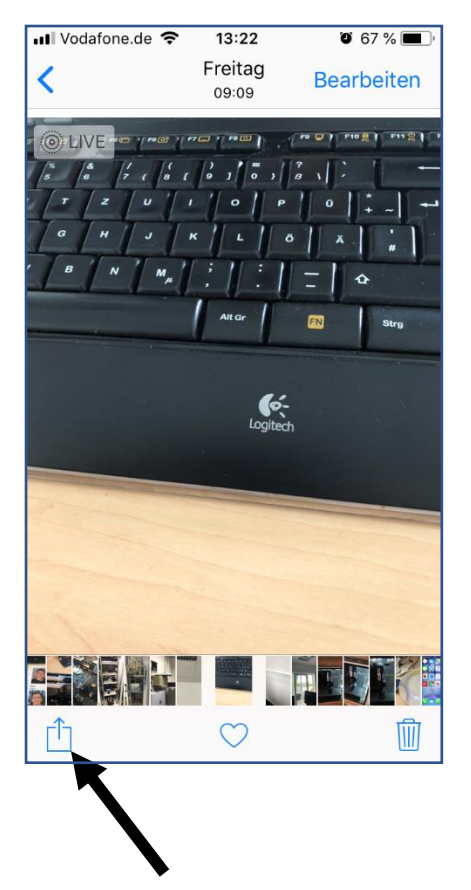

## Schritt 3:

Nun können Sie zwischen mehreren Apps auswählen. Wählen Sie hier "OneDrive". Die App öffnet jetzt automatisch.

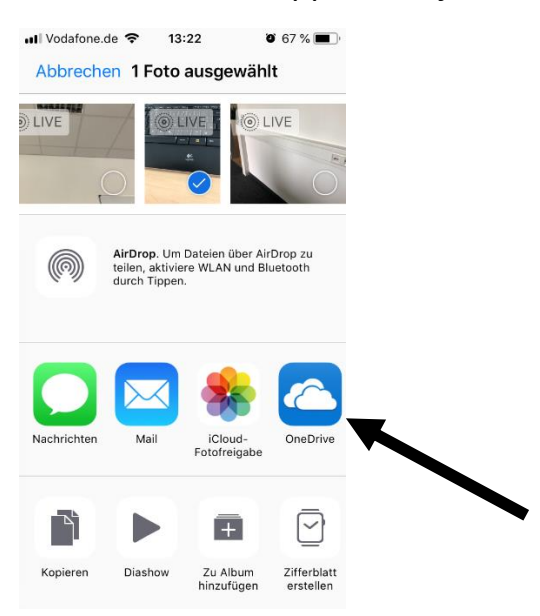

#### Schritt 4:

Nun sollten Sie einen Ordner mit dem Namen "Dateien" vorfinden. Wählen Sie ihn aus und suchen Sie dort den gewünschten Unterordner. Laden Sie das Foto mit einem Klick auf "Hier hochladen" hoch. Das Foto ist nun in der Cloud hochgeladen.

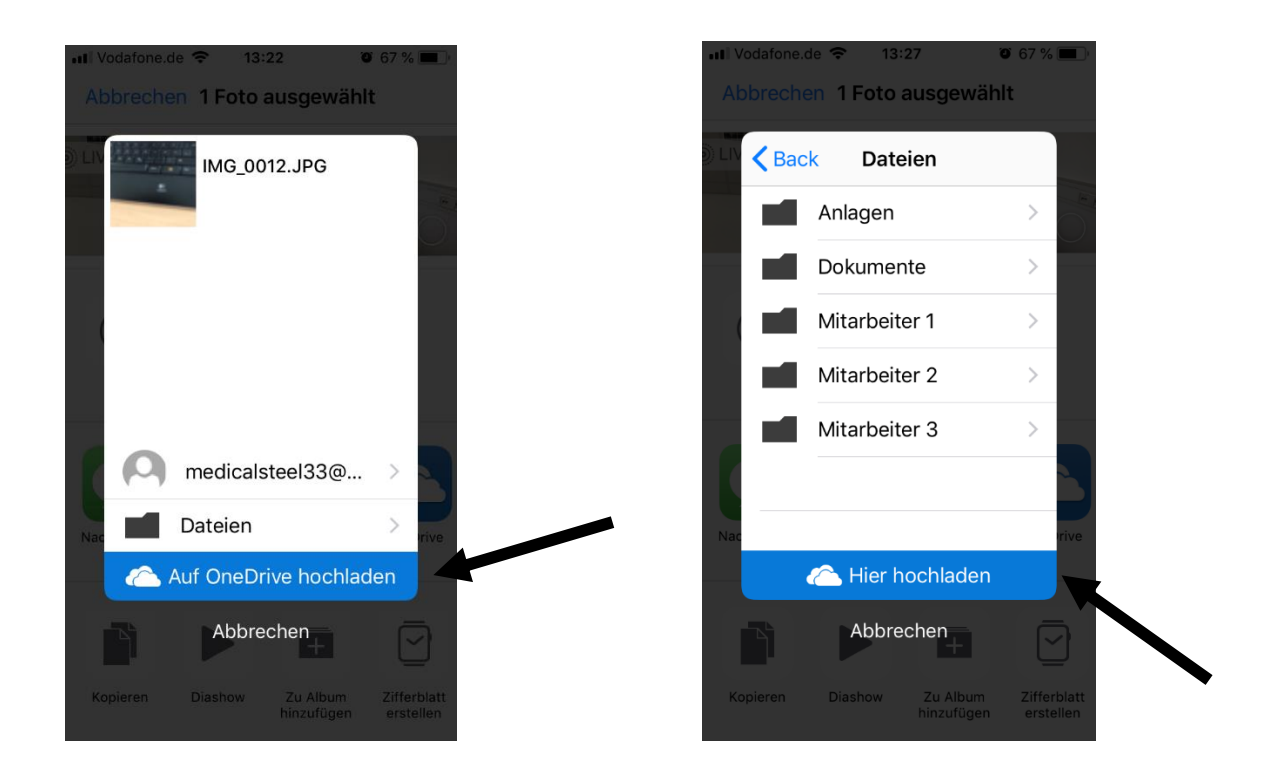